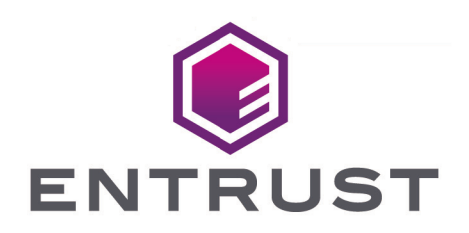

### nShield Key Attestation

## nShield Key Attestation Verifier v1.0.2 Application Note

30 January 2024

### Table of Contents

| 1. Introduction                                     |
|-----------------------------------------------------|
| 2. Installing the nShield Key Attestation Verifier  |
| 2.1. Install the nShield Key Attestation Verifier   |
| 2.1.1. Windows:                                     |
| 2.1.2. Linux:                                       |
| 2.2. Uninstall the nShield Key Attestation Verifier |
| 2.2.1. Windows                                      |
| 2.2.2. Linux:                                       |
| 3. Generating an attestation bundle                 |
| 3.1. Bundle details                                 |
| 4. Verifying an attestation bundle                  |
| 4.1. Private key operations                         |
| 4.2. Public key parameters                          |
| 4.2.1. RSA public keys                              |
| 4.2.2. DSA and KCDSA public keys                    |
| 4.2.3. ECC public keys                              |
| 4.2.4. Ed25519 public keys                          |
| 5. Getting a missing warrant                        |
| 6. Worked examples                                  |

### 1. Introduction

Key attestation refers to a way of cryptographically proving to a third party that a key is generated in the nShield HSM and cannot be exported in clear text.

The nShield Key Attestation Verifier allows a user to generate a JSON bundle containing all necessary certificates and information about a key and HSM to verify its protection and use constraints enforced by the HSM. nShield attestation relies on a KLF2 warrant, a certificate chain which links the HSM to its ESN. Verification of the bundle can be done without access to an HSM.

The **nfkmattest** tool can be installed as part of the nShield Security World software or as a standalone package.

# 2. Installing the nShield Key Attestation Verifier

Always download the nShield Key Attestation Verifier from a trusted source. Verify the integrity after it has been downloaded. You can verify the integrity by using the hash provided at the software download, or obtained from a trusted source.

Before you install the nShield Key Attestation Verifier:

- See the latest *Release Notes* at https://nshieldsupport.entrust.com/hc/en-us/ sections/360001115837-Release-Notes for hardware and software compatibility, and known and fixed issues.
- Determine whether the nShield Key Attestation Verifier will be installed as a standalone tool, or installed alongside an existing Security World software installation.
- If you have any instances of the nShield Key Attestation Verifier currently installed, remove them as described in Uninstall the nShield Key Attestation Verifier.

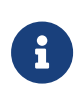

nShield Security World software v13.5 onward includes the nfkmattest tool as part of the main installation. Use the steps on this page for standalone installation or if installing on top of Security World v13.4.

### 2.1. Install the nShield Key Attestation Verifier

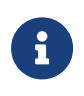

If performing a standalone installation, the following paths should not already exist:

- On Windows: C:\Program Files\nCipher\nfast
- On Linux: /opt/nfast

### 2.1.1. Windows:

To install the nShield Key Attestation Verifier on Windows:

- 1. Download and mount keyattest-Common-<version>.iso.
- 2. In an administrator command prompt, change to where the ISO is mounted.
- 3. Run nShieldKeyAttestSetup.bat, specifying: -s (or --standalone) for a standalone installation, or -n (or --nshield-upgrade) to install alongside an existing Security World software installation. For example, to install as a standalone installation:

nShieldKeyAttestSetup.bat -s

On completion, nfkmattest will exist in C:\Program Files\nCipher\nfast\bin.

#### 2.1.2. Linux:

To install the nShield Key Attestation Verifier on Linux:

- 1. Download and mount keyattest-Common-<version>.iso.
- 2. In a command prompt, change to where the ISO is mounted.
- Run nShieldKeyAttestSetup.sh, specifying: -s (or --standalone) for a standalone installation, or -n (or --nshield-upgrade) to install alongside an existing Security World software installation. For example, to install alongside an existing Security World software installation:

sudo ./nShieldKeyAttestSetup.sh -n

On completion, nfkmattest will exist in /opt/nfast/bin.

### 2.2. Uninstall the nShield Key Attestation Verifier

Remove the nShield Key Attestation Verifier with the nShieldKeyAttestSetup script in the version that you are uninstalling. You cannot uninstall this tool using the script from a different release.

Performing a standalone uninstall will remove the following:

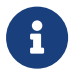

- On Windows: C:\Program Files\nCipher\nfast
- On Linux: /opt/nfast

Files which need to be retained should be backed up before uninstalling.

### 2.2.1. Windows

To uninstall the nShield Key Attestation Verifier on Windows:

- 1. In an administrator command prompt, change to the installation script location:
  - Standalone: C:\Program Files\nCipher\nfast\python3\nfkmattest.uninstall
  - Alongside an existing Security World: %NFAST\_HOME%\python3\nfkmattest.uninstall
- 2. Run nShieldKeyAttestSetup.bat with the --uninstall option specifying: -s (or --standalone) if installed as a standalone installation, or -n (or --nshield-upgrade) if

installed alongside an existing Security World software installation. For example, to uninstall a standalone installation:

nShieldKeyAttestSetup.bat -s --uninstall

### 2.2.2. Linux:

To uninstall the nShield Key Attestation Verifier on Linux:

- 1. In a command prompt, change to opt/nfast/python3/nfkmattest.uninstall.
- Run nShieldKeyAttestSetup.sh with the --uninstall option specifying: -s (or --standalone) if installed as a standalone installation, or -n (or --nshield-upgrade) if installed alongside an existing Security World software installation. For example, to uninstall if installed alongside an existing Security World software installation:

sudo ./nShieldKeyAttestSetup.sh -n --uninstall

### 3. Generating an attestation bundle

An attestation bundle can be generated for a key as follows.

\$ nfkmattest bundle [OPTIONS] APPNAME IDENT

The set of certificates and relevant data fields is returned in a JSON-formatted file key\_APPNAME\_IDENT.att. An alternative output file path can be specified with the option --output PATH. If the HSM warrant is stored in a non-default directory, its path can be specified with the option --warrants DIR. If no HSM warrant is found, see Getting missing warrant.

When generating keys, the APPNAME is the section of the key file name as it appears in the opt/nfast/kmdata/local (Linux) or C:\ProgramData\nCipher\Key Management Data\local (Windows) filesystem, and the IDENT is the last section of the key file name as it appears on the local filesystem. If you generate a pkcs11, custom, or embed key, the IDENT is different to that of a plainname key generated with generatekey. Key file output examples include:

```
key_custom_0140c376b9dd2655ae75c99d940e3477408aef14
key_embed_5fe6c9e346b4dd2ea35e1de9049861fe97888b5c
key_pkcs11_ua5fe6c9e346b4dd2ea35e1de9049861fe97888b5c
```

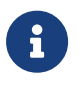

Bundle generation is supported for asymmetric (public/private) key pairs only. Symmetric keys are not supported for bundle generation.

### 3.1. Bundle details

The possible bundle fields are outlined below.

| Field       | Presence | Description                                                              |
|-------------|----------|--------------------------------------------------------------------------|
| pubkeydata  | Always   | Public key material in nCore format<br>(including any domain parameters) |
| kcmsg       | Always   | The key generation certificate body                                      |
| kcsig       | Always   | The signature on the key generation certificate under KML                |
| modstatemsg | Always   | A module state certificate                                               |
| modstatesig | Always   | The signature on the module state certificate under KLF2.                |
| warrant     | Always   | The D3S encoding of the generating HSM's warrant.                        |

#### Chapter 3. Generating an attestation bundle

| Field                 | Presence                           | Description                                                                                                    |
|-----------------------|------------------------------------|----------------------------------------------------------------------------------------------------|
| root                  | Always                             | The name of the warranting root<br>used in this certificate. This will<br>always be KWARN-1 for nShield<br>HSMs.      |
| knsopub               | Persistent keys                    | KNSO public key                                                                                                    |
| hkre                  | Recoverable keys                   | Hash of KRE                                                                                                    |
| hkra                  | Recoverable keys                   | Hash of KRA                                                                                                    |
| hkfips                | Persistent keys in FIPS worlds     | Hash of KFIPS                                                                                                    |
| hkmc                  | Persistent keys                    | Hash of KMC                                                                                                    |
| hkm                   | Persistent keys                    | Hash of KM                                                                                                    |
| CertKMaKMCbKNSO       | Persistent keys in non-FIPS worlds | Signature on world binding cert                                                                                       |
| CertKMaKMCaKFIPSbKNSO | Persistent keys in FIPS worlds     | Signature on world binding cert                                                                                       |
| CertKREaKRAbKNSO      | Recoverable keys                   | Signature on world binding cert                                                                                       |
| ciphersuite           | Persistent keys                    | Ciphersuite name for security world<br>from the NFKM_CipherSuite<br>enumeration (e.g.<br>DLf3072s256mAEScSP800131Ar1) |

### 4. Verifying an attestation bundle

An attestation bundle can be verified as follows.

\$ nfkmattest verify PATH

This will output information about the key in JSON format. The fields are:

| Кеу         | Syntax  | Meaning                                                                                                   |
|-------------|---------|----------------------------------------------------------------------------------------------------|
| path        | string  | The path of the bundle file                                                                               |
| protection  | string  | Type of protection, either module, softcard or cardset                                                    |
| recovery    | boolean | Whether key recovery is enabled for the key, if available                                                 |
| permissions | list    | Key usage permissions                                                                                     |
| esn         | string  | Electronic Serial Number (ESN) of<br>the HSM used to generate the key                                     |
| hknso       | string  | The hash of the nShield Security<br>Officer key (KNSO) for the Security<br>World used to generate the key |
| k           | object  | Public key parameters (a more<br>detailed breakdown can be seen in<br>the section below)                  |

### 4.1. Private key operations

The **permissions** field is a list of the permitted private key operations. The following are the possible options.

| Permission | Description                                                                                  |
|------------|----------------------------------------------------------------------------------------------|
| decrypt    | Key can decrypt messages, yielding plaintext                                                 |
| unwrap     | Key can decrypt messages, yielding a key inside the HSM (this includes loading of key blobs) |
| sign       | Key can sign messages                                                                        |

### 4.2. Public key parameters

The k field is the public key is an nCore M\_KeyData structure in JSON format. The key object has two fields.

| Кеу    | Syntax | Meaning                                          |
|--------|--------|--------------------------------------------------|
| k.type | string | The public key type, described in sections below |
| k.data | object | Public key material                              |

In almost all cases, integers are represented as the RFC4648 section 4 base64 encoding of the big-endian form of the integer value. The representation is normally minimal, meaning that a value of 0 is represented by the empty string.

The fields in k.data will depend on the key type.

### 4.2.1. RSA public keys

The key type is **RSAPublic**. The data object has two fields.

| Кеу      | Syntax          | Meaning         |
|----------|-----------------|-----------------|
| k.data.n | base64(integer) | Public modulus  |
| k.data.e | base64(integer) | Public exponent |

### 4.2.2. DSA and KCDSA public keys

The key types are **DSAPublic** and **KCDSAPublic**. The data object has the following fields.

| Кеу          | Syntax          | Meaning                         |
|--------------|-----------------|---------------------------------|
| k.data.dlg   | object          | Container for domain parameters |
| k.data.dlg.p | base64(integer) | Field modulus                   |
| k.data.dlg.q | base64(integer) | Subgroup order                  |
| k.data.dlg.g | base64(integer) | Subgroup generator              |
| k.data.y     | base64(integer) | Public key                      |

### 4.2.3. ECC public keys

The key types are ECDSAPublic (signature only), ECDHPublic (key agreement only) and ECPublic. The data object has the following fields.

#### Chapter 4. Verifying an attestation bundle

| Кеу               | Syntax          | Meaning                                                        |
|-------------------|-----------------|----------------------------------------------------------------|
| k.data.curve      | object          | Container for domain parameters                                |
| k.data.curve.name | string          | Domain parameters of curve (see<br>below for supported values) |
| k.data.Q          | object          | Public point                                                   |
| k.data.Q.flags    | list            | Always empty                                                   |
| k.data.Q.x        | base64(integer) | X coordinate of public point                                   |
| k.data.Q.y        | base64(integer) | Y coordinate of public point                                   |

#### 4.2.3.1. Supported values for k.data.curve.name

The supported named curves are as follows.

| NISTP192        | NISTP224        | NISTP256        |
|-----------------|-----------------|-----------------|
| NISTP384        | NISTP521        | NISTB163        |
| NISTB233        | NISTB283        | NISTB409        |
| NISTB571        | NISTK163        | NISTK233        |
| NISTK283        | NISTK409        | NISTK571        |
| BrainpoolP160r1 | BrainpoolP160t1 | BrainpoolP192r1 |
| BrainpoolP192t1 | BrainpoolP224r1 | BrainpoolP224t1 |
| BrainpoolP256r1 | BrainpoolP256t1 | BrainpoolP320r1 |
| BrainpoolP320t1 | BrainpoolP384r1 | BrainpoolP384t1 |
| BrainpoolP512r1 | BrainpoolP512t1 | ANSIB163v1      |
| ANSIB191v1      | SECP160r1       | SECP256k1       |

If this field is **Custom** or **CustomLCF**, the full domain parameters of the curve are given in further fields. These are described in the nCore API documentation.

### 4.2.4. Ed25519 public keys

The key type is Ed25519Public. The data object has the following field.

| Кеу      | Syntax        | Meaning                   |
|----------|---------------|---------------------------|
| k.data.k | base64(bytes) | RFC8032-format public key |

### 5. Getting a missing warrant

To use the **nfkmattest** tool to generate an attestation bundle, the HSM used must have a KLF2 warrant installed in the appropriate location, or an alternative search directory specified with the **--warrants DIR** option.

If a warrant can't be found locally but has been installed on a different server, it can be copied over a secure connection. By default, these warrants are stored in NFAST\_KMLOCAL/warrants/ for Solo + or Solo XC, or NFAST\_KMDATA/hsm-<ESN>/warrants/ for Connect + or Connect XC modules. nShield 5s and nShield 5c are supplied with the required warrants pre-installed and stored within the module. These will be fetched by the Security World software when necessary.

If no warrants are installed, complete the steps in the relevant nShield User Guide to request one from Entrust.

### 6. Worked examples

Below is an example generating a key, creating a bundle and verifying the bundle for a recoverable RSA key.

```
$ generatekey -b simple protect=token type=RSA ident=rsaexample
key generation parameters:
operation Operation to perform
                                                 generate
application Application
                                                 simple
protect Protected by
                                                 token
              Slot to read cards from
slot
                                                 0
recovery
              Key recovery
                                                 yes
verify
              Verify security of key
                                                 ves
              Key type
type
                                                 RSA
                                                 2048
 size
              Key size
pubexp
              Public exponent for RSA key (hex)
 ident
              Key identifier
                                                 rsaexample
plainname
              Key name
              Blob in NVRAM (needs ACS)
nvram
                                                 по
Loading `sampleocs':
Module 1: 0 cards of 1 read
Module 1 slot 0: 'sampleocs' #1
Module 1 slot 0:- passphrase supplied - reading card
Card reading complete.
Key successfully generated.
Path to key: /opt/nfast/kmdata/local/key_simple_rsaexample
$ nfkmattest bundle simple rsaexample
$ nfkmattest verify key_simple_rsaexample.att
{
  "path": "key_simple_rsaexample.att",
 "protection": "cardset",
  "recovery": true,
  "type": "RSAPublic",
  "permissions": [
    "sign",
   "decrypt",
   "unwrap"
 ],
  "esn": "A89B-485C-A955",
  "hknso": "06669505 feaa2de2 5e94940b d2ac1341 a6e2b475",
  "k": {
    "type": "RSAPublic",
    "data": {
      "e": "AQAB",
      "n":
"514JPs/SdZ7viCuXidF/IkI/13PLsu3GfKp8YgmQ5P5qK/mWRcMPeQ0Z08SQK9BsoKf+/Shhxn081TxP3n8U4o7D94BxRfcpht02nk3mmQvDm0aN
dzV9cBBec7Jk0ipegAgjQm+KfF8dbWtCbmvki7Eg2jcscCaT5qo9n0XhwXLYhmVG8CdqGrPYQR3CVstzjv+uTc+vofmii29S6D4uYG/z9kWDyym3X
UKmvjwGAEt2kyZ7BVxeP+tahIkLnvglFJuYKIEF3I86+2UKem8hJa1tTxkXsWuGA0ShsXikV67uJmXMG0Ablx9HmmFdUQ5FL/Gs9ETEA1ZMjX2WEi
dx3w=="
   }
  }
}
```

Below is an example of the same process for a non-recoverable PKCS#11 ECDSA key. The key can be generated using the nShield PKCS#11 API but generatekey is used here for brevity.

\$ generatekey -b pkcs11 protect=token type=ECDSA plainname=ecdsaexample

#### Chapter 6. Worked examples

```
key generation parameters:
operation Operation to perform
                                        generate
application Application
                                        pkcs11
protect
             Protected by
                                        token
             Slot to read cards from
slot
                                        0
recovery
             Key recovery
                                        ПО
             Verify security of key
verify
                                        yes
type
             Key type
                                        ECDSA
plainname
             Key name
                                        ecdsaexample
             Blob in NVRAM (needs ACS) no
nvram
curve
             Elliptic curve
                                        NISTP256
Loading `sampleocs':
Module 1: 0 cards of 1 read
Module 1 slot 0: 'sampleocs' #1
Module 1 slot 0:- passphrase supplied - reading card
Card reading complete.
Key successfully generated.
Path to key: /opt/nfast/kmdata/local/key_pkcs11_uc3f8abff09207a68ead2a0176ba7aee425370eab1-
04b5c0582d4371e4ac7e370723398e469441427c
$ nfkmattest bundle pkcs11 uc3f8abff09207a68ead2a0176ba7aee425370eab1-04b5c0582d4371e4ac7e370723398e469441427c -o
key_pkcs11_ecdsaexample.att
$ nfkmattest verify key_pkcs11_ecdsaexample.att
{
  "path": "key_pkcs11_ecdsaexample.att",
  "protection": "cardset",
  "recovery": false,
  "type": "ECDSAPublic",
  "permissions": [
    "sign"
  ],
  "esn": "A89B-485C-A955",
  "hknso": "06669505 feaa2de2 5e94940b d2ac1341 a6e2b475",
  "k": {
    "type": "ECDSAPublic",
    "data": {
      "curve": {
       "name": "NISTP256"
     },
      "Q": {
        "flags": [],
        "x": "EhCTAIWyYL38wdhHM8x60fKIp6rQ3wWp6hj9SWWiW+k=",
        "y": "r1YAfJjH50goy2Ja7u80y1UZwiv7LT84rRH+7p/2EVg="
     }
   }
 }
}
```